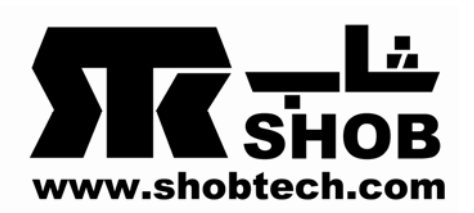

## سازگار سازی بلندگوی Genius SP-i205U در محیط ویندوز ۷

برای تنظیم درمحیط Microsoft<sup>®</sup> Windows 7 ۱. به " Control panel" برویدو بر روی"Hardware and Sound" کلیک نمائید.

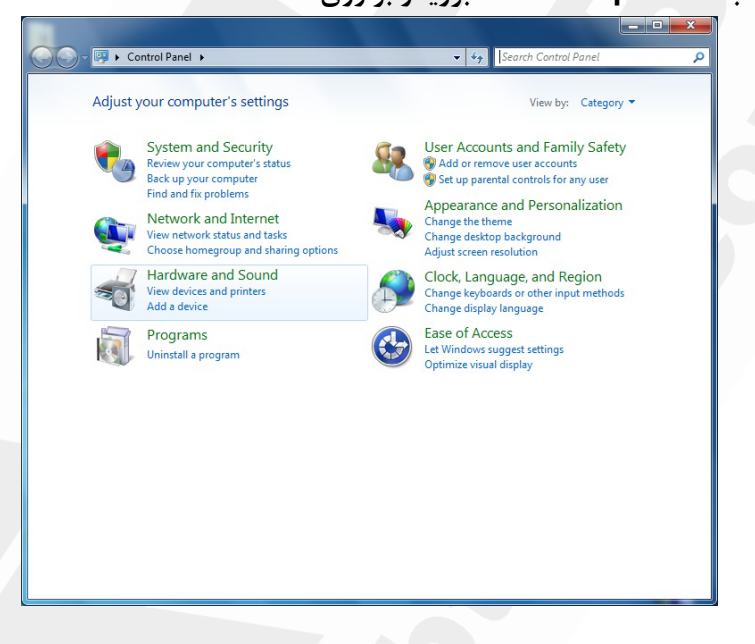

۲. بر روی "Manage audio devices" کلیک نمائید.

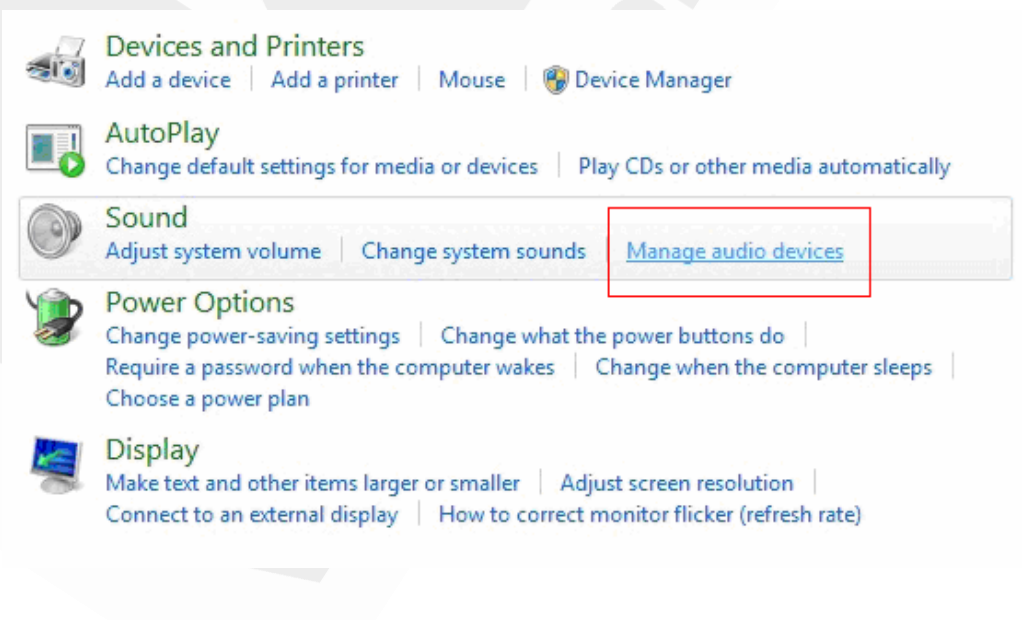

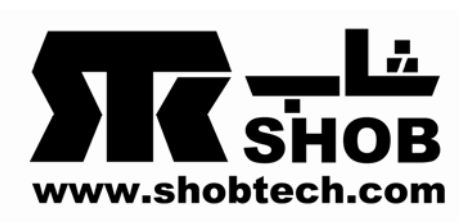

۳. بر روی آیکون "USB audio device "کلیک نمائید و آن را به عنوان"Default device" انتخاب نمائید. سپس بر روی آن کلیک راست نمائید و "Properties" را انتخاب نمائید.

|   | 喇叭<br>2- USB Audio Device                                |                                                                                |
|---|----------------------------------------------------------|--------------------------------------------------------------------------------|
|   | Line 1<br>CamSuite Virtual Audio<br>Ready                | Configure Speakers<br>Test<br>Disable                                          |
|   | 喇叭<br>High Definition Audio 器<br>Not plugged in          | <ul> <li>Show Disabled Devices</li> <li>✓ Show Disconnected Devices</li> </ul> |
| Q | 耳機<br>High Definition Audio 裝<br>Not plugged in          | About Software MIDI Synthesizer Properties                                     |
|   | 數位音訊 <b>(S/PDIF)</b><br>High Definition Audio 弱<br>Ready | HE HERE                                                                        |

۴.گزینه" Enhancement" را انتخاب نموده و مربع" Disable all enhancement" را چک بزنید.

| THE REPORT OF THE REPORT OF THE TOP OF THE TOP OF TOP OF THE TOP OF TOP OF T | pource upu atort      |
|----------------------------------------------------------------------------------------------------|-----------------------|
| playback.                                                                                                    | e next unie you start |
| Disable all enhancements                                                                                                    |                       |
| Bass Boost                                                                                                    |                       |
| Virtual Surround                                                                                                    |                       |
| Room Correction                                                                                                    |                       |
|                                                                                                    |                       |
| Enhancement Properties                                                                                                    |                       |
| Description:                                                                                                    |                       |
|                                                                                                    |                       |
| Provider                                                                                                    |                       |
| Chalter                                                                                                    | Settings              |
| Status:                                                                                                    | Securigan             |
|                                                                                                    |                       |
| Restore Defaults                                                                                                    | Preview V             |

۵ . مراحل کامل شد بلندگو آماده استفاده می باشد.فایل صوتی خود را اجرا نمائید.